# **Cours Microfer Chartres**

chevronnés

Niveau de

difficulté

### Interro powerpoint

Les cours microfer Chartres : nouvelle méthode

#### LE SUJET : PREPARER UNE PRESENTATION POWERPOINT AVEC AU MINIMUM 5 DIAPOSITIVES

- 1 diapositive devra contenir plusieurs animations
- 1 diapositive devra durer 15 secondes
- 1 diapositive devra comporter du son
- 1 diapositive devra reproduire l'animation d'accueil du diaporama de Microfer (3 logos qui fusionnent)
- 1 diapo devra disposer d'un arrière plan

#### La capture d'écran ci-dessous a été effectuée à partir d'une diapositive du diaporama du club

Cette diaposirtive comporte 13 animations. Elles sont numérotées de 1 à 13 selon l'ordre avec lequel nous souhaitons les faire apparaitre. Cet ordre est modifiable.

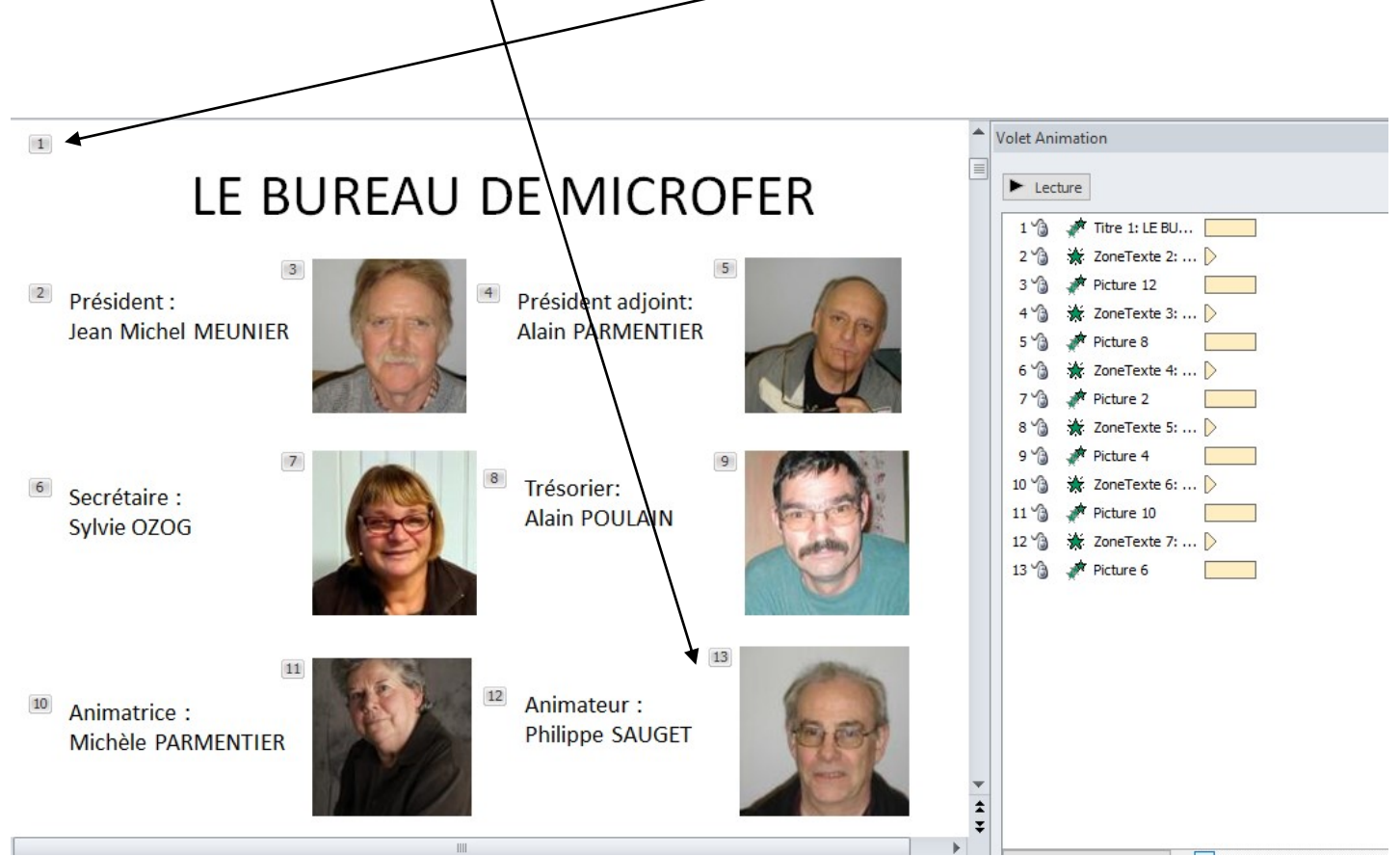

Pour maitriser ces animations, il faut faire apparaitre le volet d'animations.

Aller dans l'onglet « animations « et cliquer sur « volet d'animations »

| Fichier          | Accueil | Insertion  | Création Tra | ansitions Anir | nations Dia  | porama R    | uiaporama n<br>évision Affici | nicrorer onicle<br>hage | IL POWEIPOIN               | ı                                                                              |                                                    |
|------------------|---------|------------|--------------|----------------|--------------|-------------|-------------------------------|-------------------------|----------------------------|--------------------------------------------------------------------------------|----------------------------------------------------|
| Aperçu<br>Aperçu | Aucune  | Apparaître | Estomper     | Entrée brus    | Flottant ent | Fractionner | Balayer                       | Forme                   | Ajouter une<br>animation * | Volet Animation<br>Déclencheur ~<br>Reproduire l'animation<br>nimation avancée | <ul> <li>Dén</li> <li>Dur</li> <li>Déla</li> </ul> |

Ensuite, pour chaque objet que nous voulons animer il faut d'abord le sélectionner en cliquant dessus puis choisir l'animation en cliquant sur l'icone qui la représente. Il faut bien sûr, à chaque fois tester le résultat en cliquant sur « aperçu » ou « lecture »

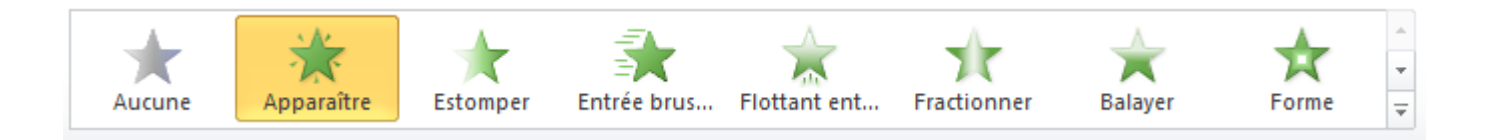

## 1 diapositive devra durer 15 secondes

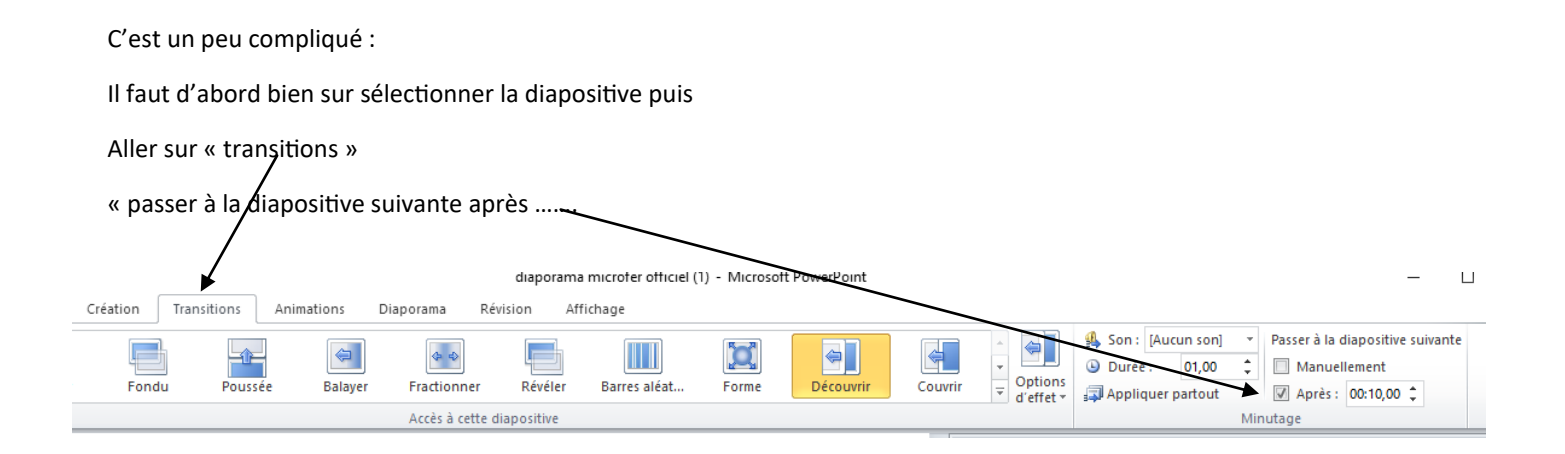

## 1 diapositive devra comporter du son

## C'est très compliqué !!!!!

Premier obstacle : récupérer de la musique.

ATTENTION !

Il semble qu'il ne soit plus si facile de récupérer une musique sur youtube.

Je vous propose un lien permettant de la faire quand même

https://www.pcastuces.com/pratique/multimedia/musique\_youtube/page1.htm

Deuxième obstacle : insérer la musique dans le diaporama

Il faut ouvrier l'onglet « insertion » puis « audio »

| Insertion                | Créat            | ion         | Transitions | s Anima   | itions D           | Diaporama | Révi             | sion Aff     | fichage   |                  |                          |       |          |         |       |       |
|--------------------------|------------------|-------------|-------------|-----------|--------------------|-----------|------------------|--------------|-----------|------------------|--------------------------|-------|----------|---------|-------|-------|
| 2<br>><br>@1-+           |                  | Ð           |             |           | Q,                 |           | Α                |              | Ą         | 5                | #                        |       | $\pi$    | Ω       | G     | -     |
| ges Capture /<br>art * p | Album<br>photo * | Formes<br>* | SmartArt (  | Graphique | Lien<br>hypertexte | Action    | Zone<br>de texte | En-tête/Pied | l WordArt | Date et<br>heure | Numéro de<br>diapositive | Objet | Équation | Symbole | Vidéo | Audio |
| Images                   |                  |             | Illustratio | ns        | Lien               | IS        |                  |              | Text      | e                |                          |       | Symb     | boles   | Mé    | dia   |

#### Ensuite

## Bien vérifier que votre musique est en tête de vos effets Volet Animation 0 ► Lecture ▷ Tchaikovsky - ... ▷ 0 🕒 🖌 Image 5 Image 5 OFER Picture 2 l'informatique de 7 à 97 ans | Picture 2 Picture 3 | Picture 3 ▲ ▶ 00:00.00 ▲)

#### Ensuite : aller dans l'outil « audio lecture »

| 2  🛃 י       | <b>१ - ೮</b>  ∓   | U                   |                    |        |               |           |                   |             |                  |              |              |                  |                          |       |      |
|--------------|-------------------|---------------------|--------------------|--------|---------------|-----------|-------------------|-------------|------------------|--------------|--------------|------------------|--------------------------|-------|------|
| Fichier      | Accueil           | Insertior           | Créa               | tion   | Transitior    | ns Anima  | ations            | Diaporama   | Rév              | ision Aff    | ichage       | Forma            | at 🔶 Lectu               | re    |      |
|              |                   | a<br>D @1-+         |                    | P      |               |           |                   |             | Α                |              | A            | 50               | #                        |       | T    |
| Tableau<br>* | lmage Ima<br>clip | ges Captur<br>art 🔹 | e Album<br>photo ▼ | Formes | SmartArt      | Graphique | Lien<br>hypertext | Action<br>e | Zone<br>de texte | En-tête/Pied | WordArt<br>* | Date et<br>heure | Numéro de<br>diapositive | Objet | Équa |
| Tableaux     | ux Images         |                     |                    |        | Illustrations |           |                   | ns          |                  |              | Text         | e                |                          |       | 5    |
| -            | —                 |                     |                    |        |               |           |                   |             |                  |              |              |                  |                          |       |      |

| Et là ne pas oublier d'activer | « exécution sur l'ensemble des diapositives » |
|--------------------------------|-----------------------------------------------|
|--------------------------------|-----------------------------------------------|

| Fichier | Accueil              | Inserti                | on Créa             | tion          | Transitions      | Animations |        | Diaporama     | Révision   | Affichage         | Format     | Lecture          |  |  |
|---------|----------------------|------------------------|---------------------|---------------|------------------|------------|--------|---------------|------------|-------------------|------------|------------------|--|--|
|         |                      | <u>~</u> ×             | <b>W</b>            | Durée<br>🕼 An | de fondu         | u. 00.00   | •      | 🦣 政           | Début :    | Exécution sur l'. | 🔻 🔽 Bo     | ucle jusqu'à l'a |  |  |
| Lecture | Ajouter<br>un signet | Supprimer<br>le signet | Découper<br>l'audio | Dis Dis       | sparition en fon | du: 00,00  | *<br>* | Volume 🔲 I    | Masquer pe | ndant la présenta | tion 🔲 Rei | mbobiner après   |  |  |
| Aperçu  | Sig                  | Signets Édition        |                     |               |                  |            |        | Options audio |            |                   |            |                  |  |  |

## 1 diapositive devra reproduire l'animation d'accueil du diaporama de Microfer

## (3 logos qui fusionnent)

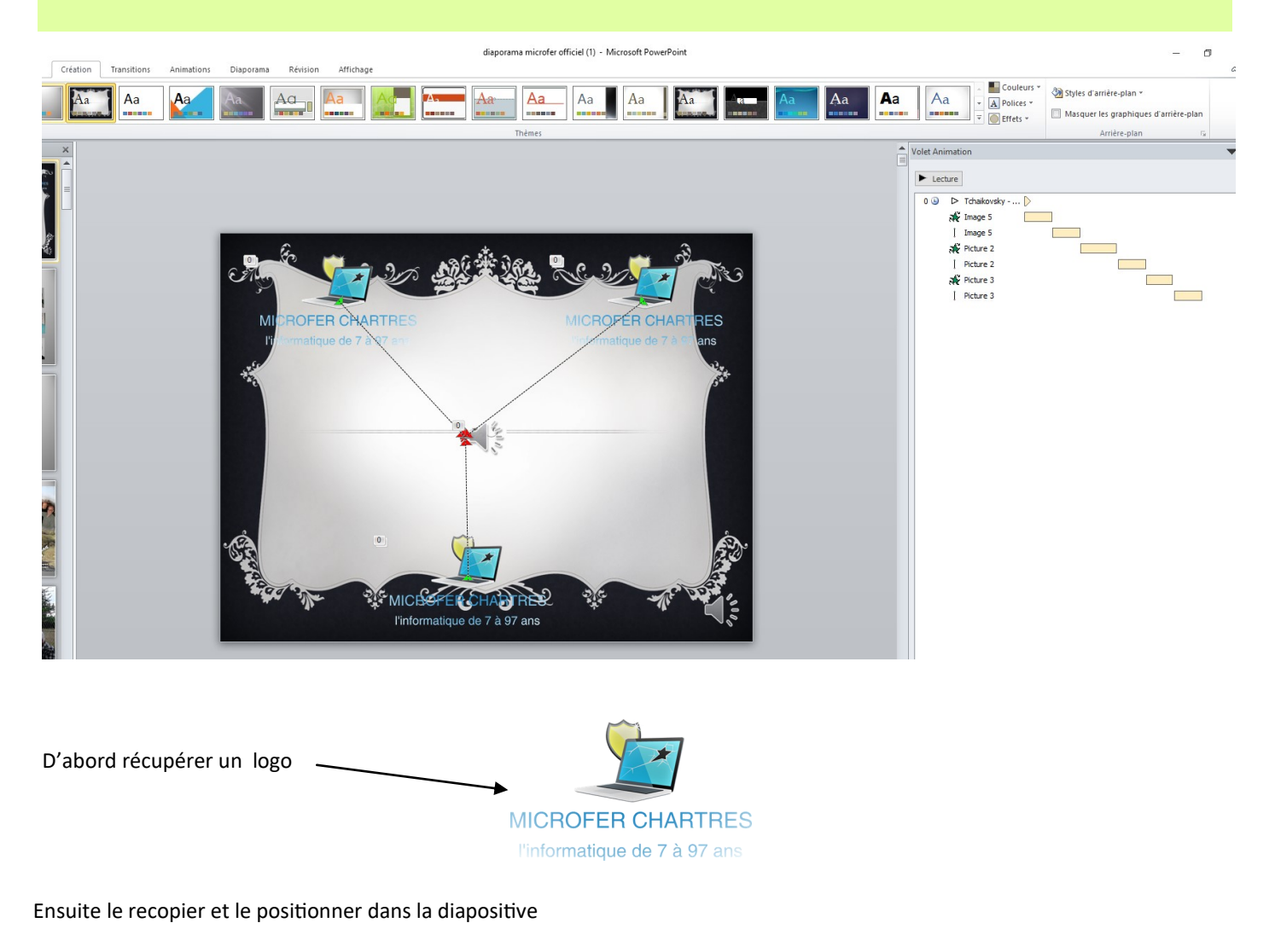

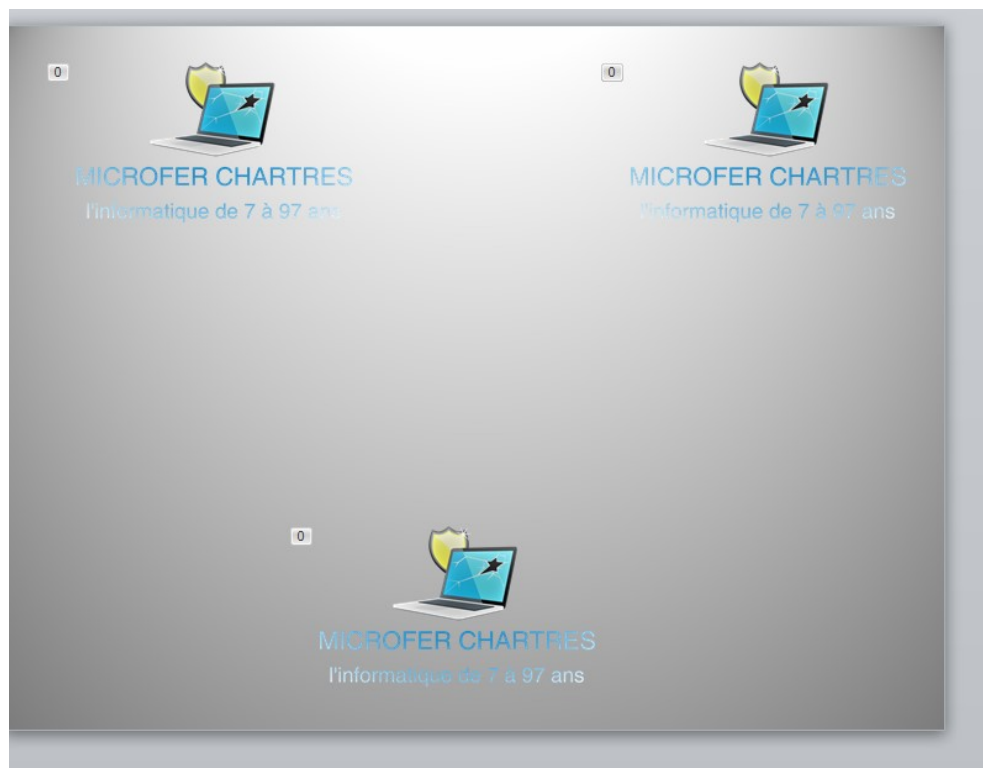

Ouvrir l'onglet « animations » et rechercher l'outil « lignes » cliquer dessus et orienter la ligne selon cotre souhait

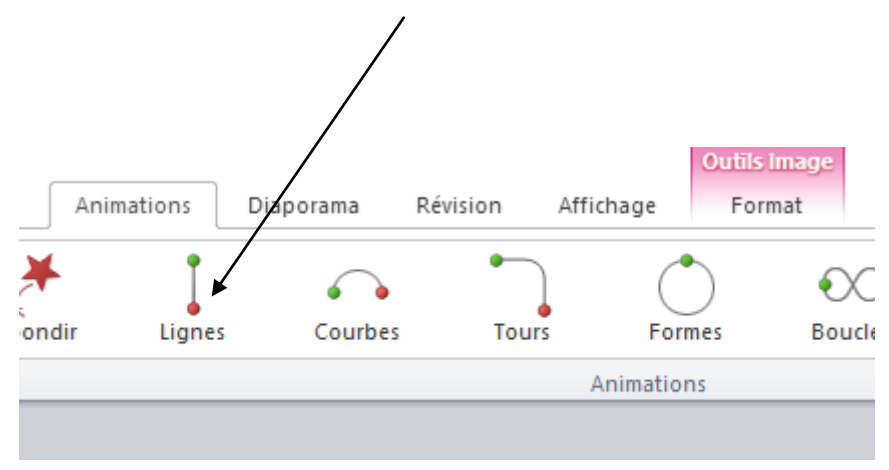

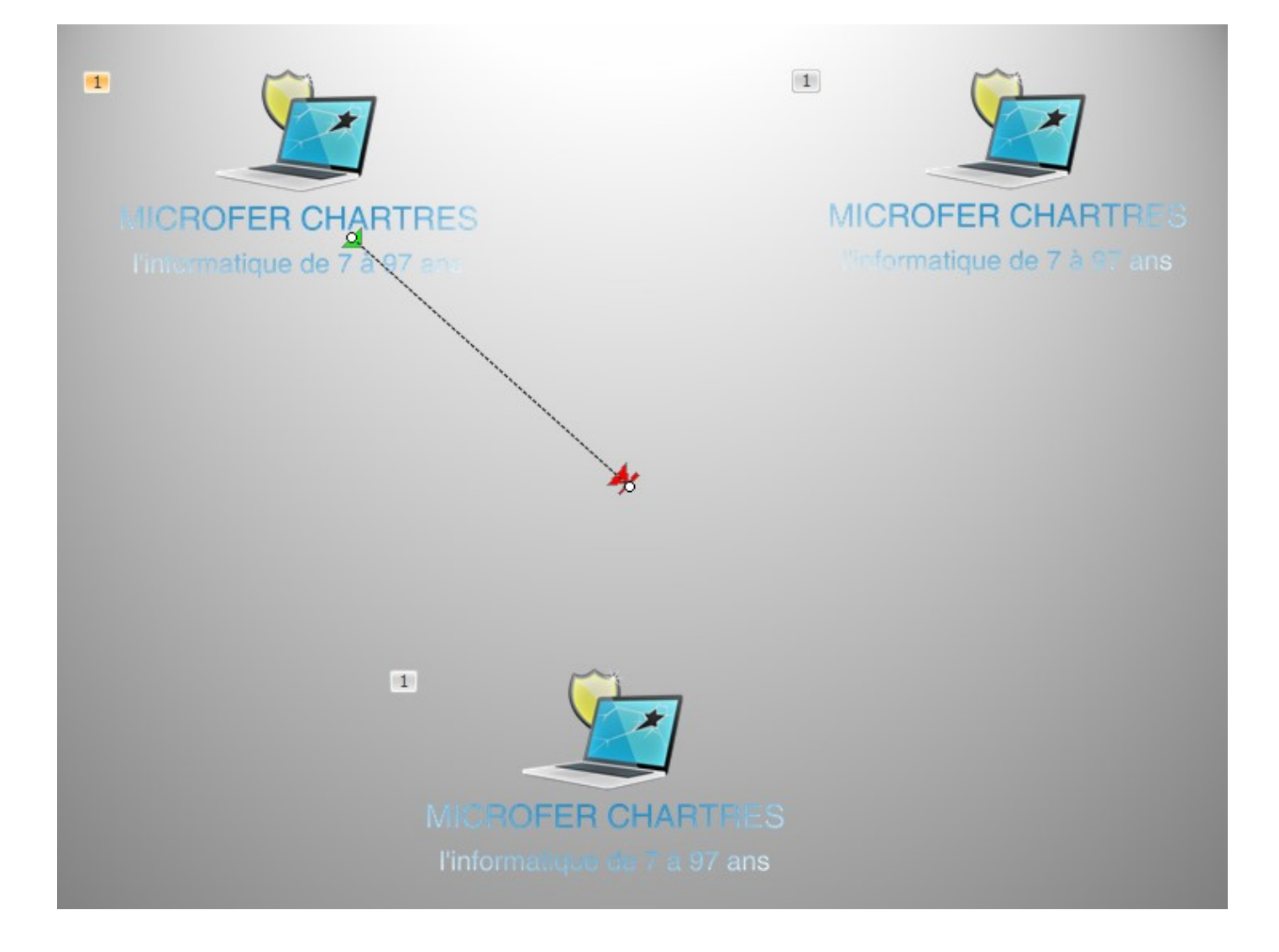

Répéter l'opération pour les deux autres lego en ayant soin de faire coïncider les points d'arrivée

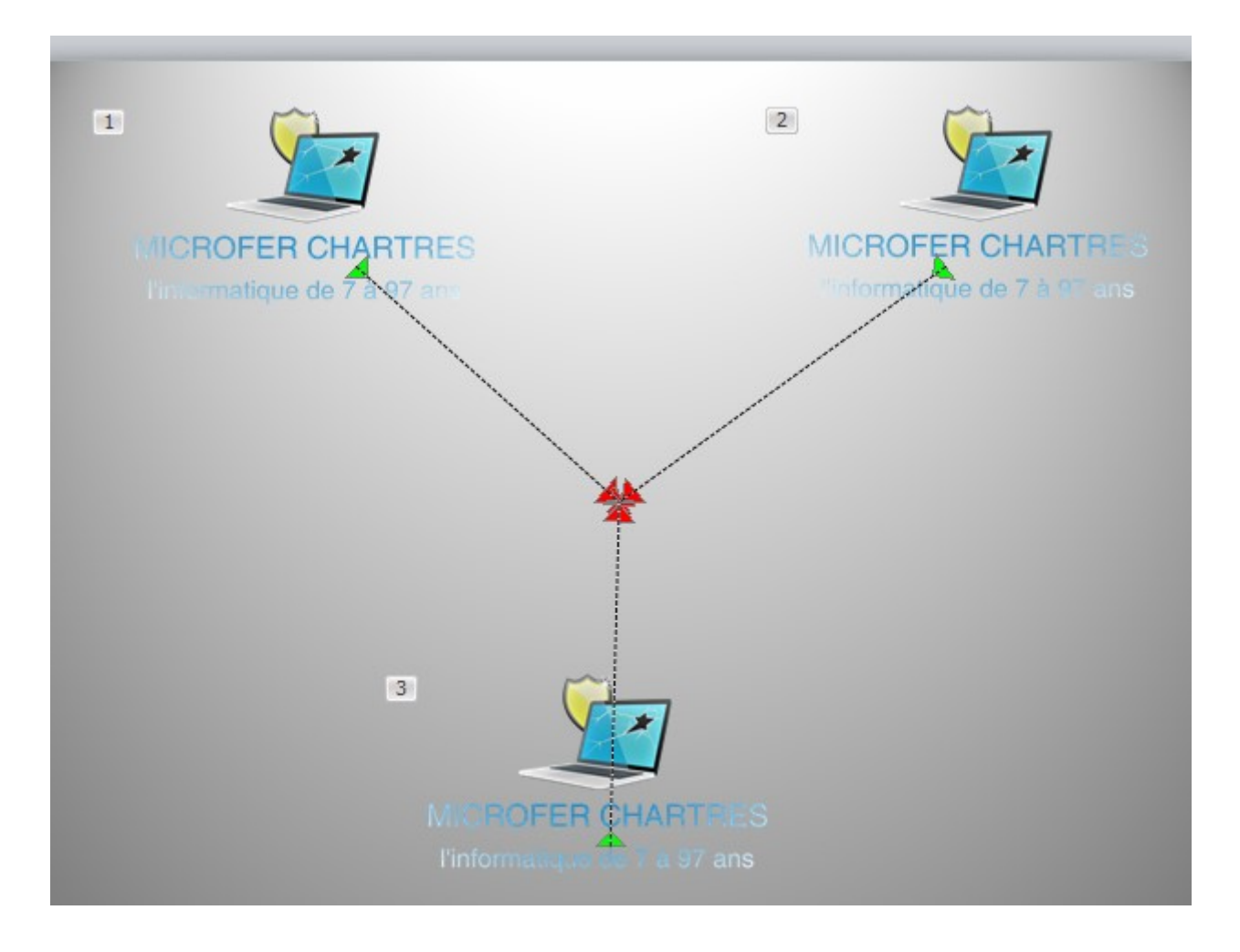

#### Cliquez sur « lecture » pour vérifier l'effet

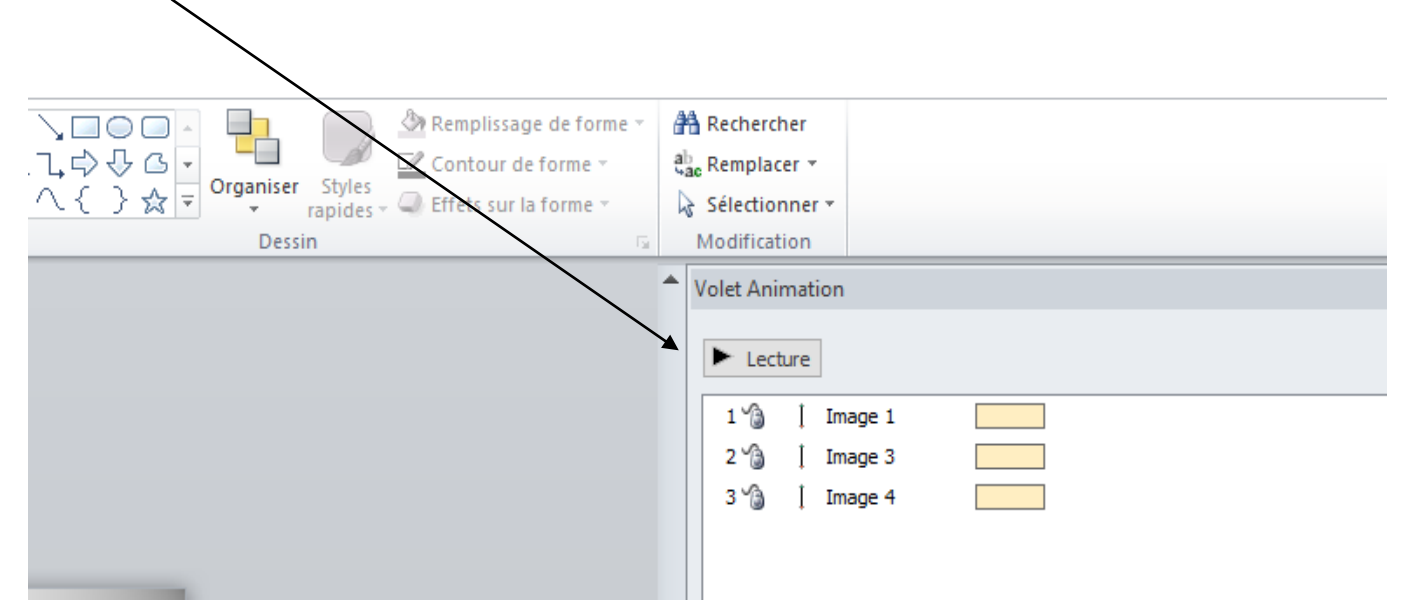

## Insérer un arrière plan :

• L'arrière plan peut concerner l'ensemble du diaporama ou seulement une diapositive

Aller dans l'onglet « création » et choisir son arrière plan

| ichier                     | Accueil                                     | Insertion | Création T | ransitions | Animations | Diaporama | Révision | Affichage |  |
|----------------------------|---------------------------------------------|-----------|------------|------------|------------|-----------|----------|-----------|--|
| ise en O<br>page d<br>Mise | rientation des<br>liapositives *<br>en page | Aa        | Aa         | Aa         | Aa         | Aa        | Aa       | Aa        |  |

Pour déterminer un arrière plan commun à toutes les diapositives il faut aller dans « styles d'arrière plan »

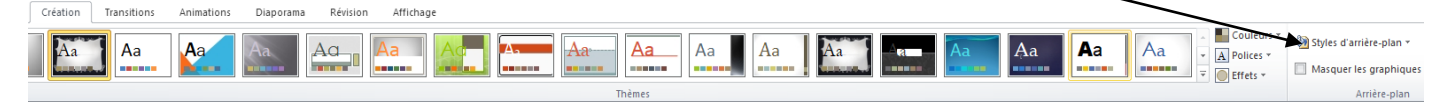